## Epson Stylus<sup>®</sup> TX235/TX430W/Epson ME<sup>®</sup> OFFICE 535/OFFICE 570W

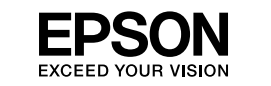

Turning On 開啓電源 Menyalakan การเปิดเครื่อง

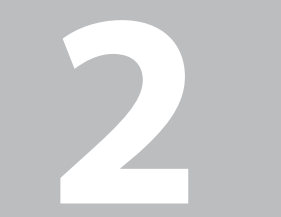

Installing the Ink Cartridges 安裝墨水卡匣

Memasang Kartrid

การติดตั้งตลับหมึก

Tinta

0

Connect and plug in. 連接電源線並插入電源插座 Hubungkan dan colokkan. เชื่อมต่อ และเสียบปลั๊ก

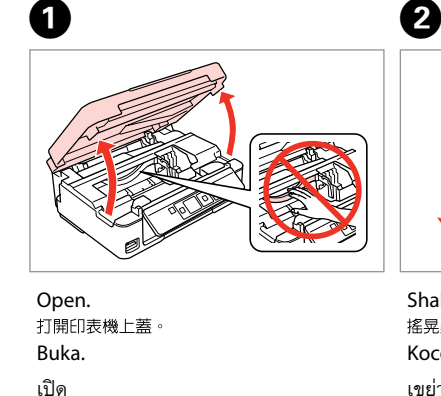

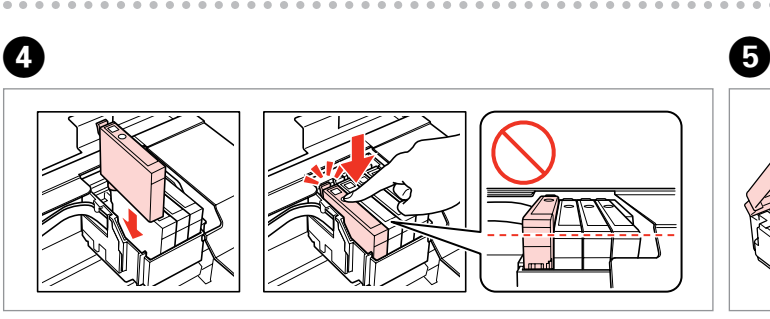

Insert all four cartridges. Press each one until it clicks. 安裝 4 顆墨水卡匣,直到卡入為止。 Masukkan keempat kartrid. Tekan masing-masing kartrid hingga terdengar

bunyi klik. ใส่ตลับหมึกทั้งหมด 4 ตลับ โดยกดแต่ละอันจนได้ยินเสียงคลิก

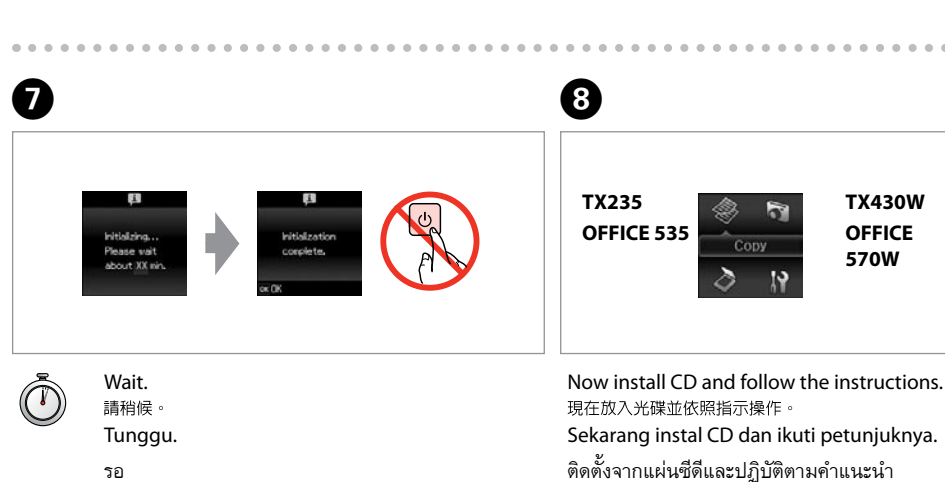

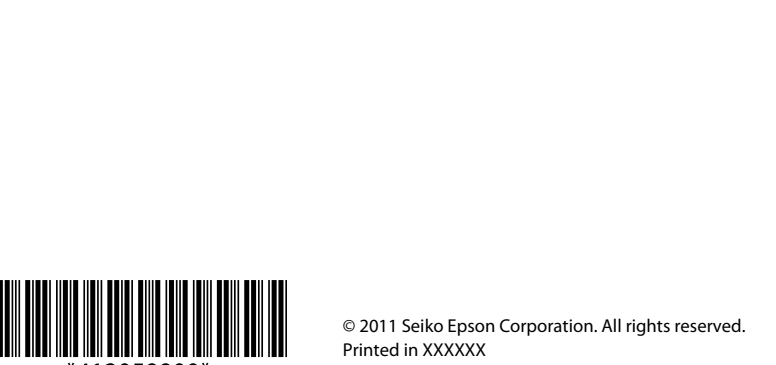

Unpacking 清點配件 Buka Kemasan การแกะหีบห่อ

**EN** Start Here

安裝說明

เริ่มต้นที่นี่

Mulai Di Sini

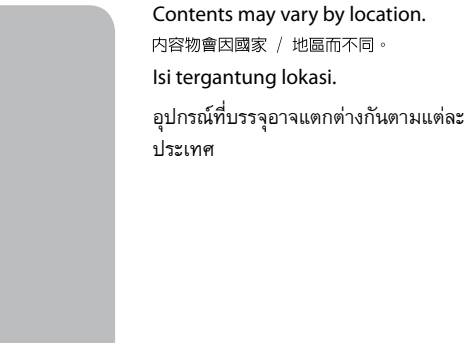

Do not open the ink cartridge package until you are ready to install it in the printer. The cartridge is vacuum packed to maintain its reliability. 若不安裝至印表機,請勿拆開墨水卡匣的包裝。為了維持墨水卡匣列印穩定性,墨水卡匣是以真空包裝的。

Warnings must be followed carefully to avoid bodily injury.

Peringatan harus dipatuhi untuk menghindari cedera fisik.

ควรปฏิบัติตามคำเตือนโดยเคร่งครัดเพื่อหลีกเลี่ยงการบาดเจ็บ

務必遵守警告說明,避免造成人身傷害。

Jangan buka kemasan cartridge tinta sampai Anda siap memasangnya pada printer. Cartridge dikemas kedap udara untuk menjaga mutunya.

อย่าเปิดห่อตลับหมึก จนกว่าท่านพร้อมที่จะติดตั้งลงในเครื่องพิมพ์ ตลับหมึกจะถูกบรรจุอยู่ ในห่อสูญญากาศเพื่อรักษาสภาพ

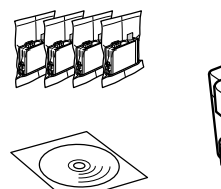

Remove all protective materials. 移除保護膠帶。 Lepas semua pelindung. แกะวัสดุกันกระเทือนออกทั้งหมด

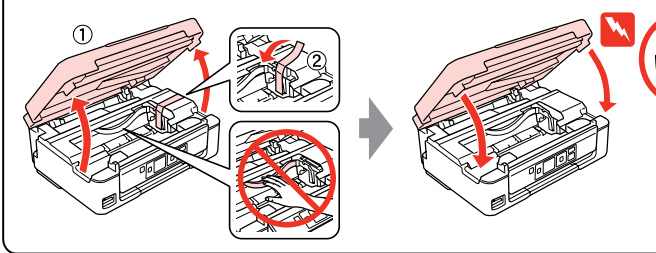

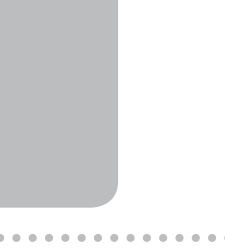

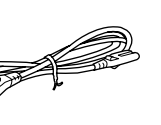

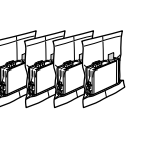

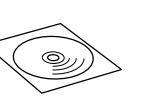

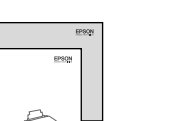

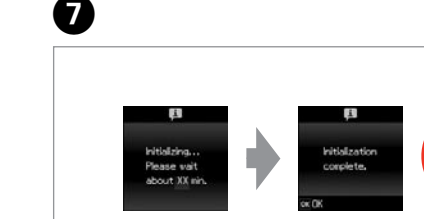

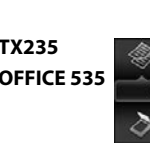

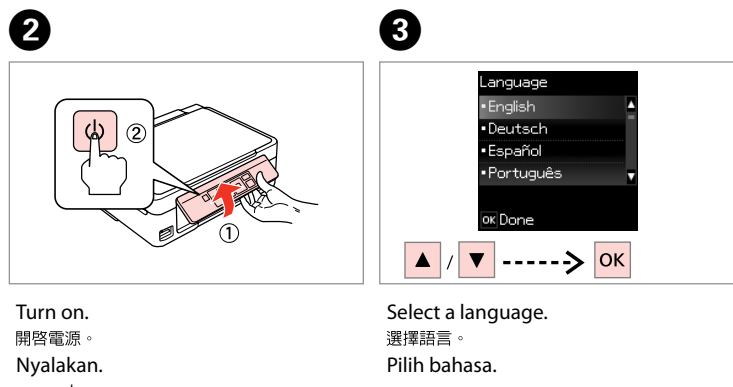

เปิดเครื่อง

เลือกภาษา

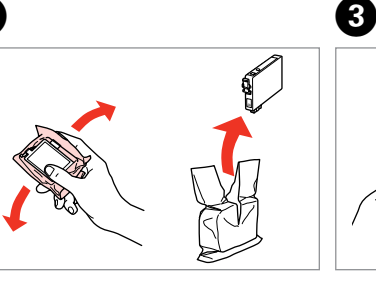

Shake and unpack. 搖晃墨水卡匣並打開包裝 Kocok dan buka kemasan. เขย่า และแกะห่อ

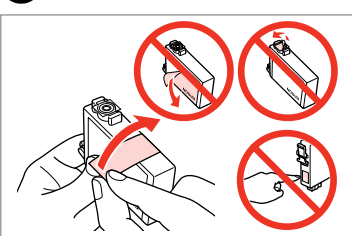

Remove yellow tape. 只撕下黃色標籤。 Lepas pita kuning. แกะเทปสีเหลือง

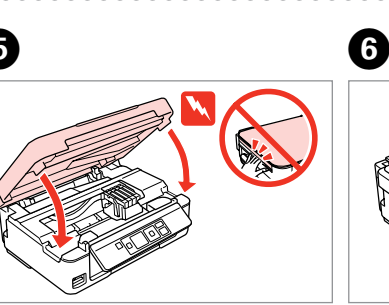

Close. 闔上印表機上蓋 Tutup. ปิด

Press. 按下。 Tekan.

กด

TX430W OFFICE ■ 1/5 ■ 570W

Sekarang instal CD dan ikuti petunjuknya.

When not setting up with Wi-Fi, press to display the home screen. 當沒有使用 Wi-Fi 設定時,按下 🏫 顯示主畫面。 Ketika tidak terhubung dengan Wi-Fi, tekan 🛖 untuk menampilkan home

screen หากไม่ได้ติดตั้งผ่าน Wi-Fi กด 🏫 เพื่อแสดงหน้าจอหลัก

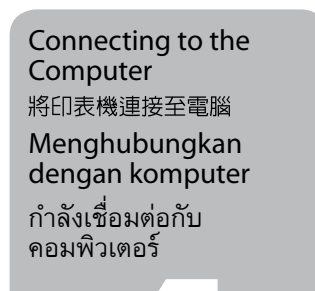

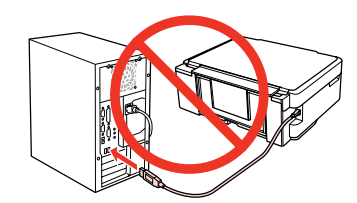

Do not connect the USB cable until you are instructed to do so. 在出現提示前,請勿連接 USB 連接線。

Jangan menghubungkan kabel USB sampai Anda diperintahkan melakukannya.

อย่าต่อสาย USB จนกว่าจะได้รับคำแนะนำให้ต่อ

If the Firewall alert appears, allow access for Epson applications. 若出現"防火牆"警示訊息,請確認發行者為 Epson,然後才開啓 Epson 應用程式。 Bila muncul peringatan Firewall, perbolehkan akses untuk aplikasi Epson.

หากมีข้อความเตือนจากไฟร์วอลล์ ให้กดปุ่ม Unblock เพื่ออนุญาตการเข้าถึง สำหรับแอพพลิเคชั่นของ Epson

| Mac OS X<br>Install Navy<br>Windows                                                                                                    | <complex-block></complex-block>                                                                                                    | Windows 7/Vista: AutoPlay window.<br>Windows 7/Vista: AutoPlay window. |
|----------------------------------------------------------------------------------------------------|----------------------------------------------------------------------------------------------------|------------------------------------------------------------------------|
| Insert.<br>ฏ่ญวุ่งพิฺ฿ิหํฺ฿ฺๅํ ∘<br>Masukkan.<br>ใส่แผ่น<br>ไส่แผ่น<br>Windows: No installation screen? →<br>Windows: 没有出現安裝畫面 ? →<br>Windows: Tidak ada layar instalasi? →<br>Windows: ไม่มีหน้าจอการติดตั้ง? →                                                                                                    | Select.<br>講選擇項目。<br>Pilih.<br>เลือก                                                                                                    | Windows 7/Vista: หน้าต่าง AutoPlay                                     |
| <image/> <section-header><section-header><section-header><section-header><section-header><section-header><text></text></section-header></section-header></section-header></section-header></section-header></section-header>                                                                                                    | Only the software with a selected check box is installed.   Epson Online Guides contain important information such as troubleshooting and error indications. Install them if necessary.   僅限安裝有點選檢查盒的軟體。Epson 線上進階使用說明包含解決問題的方法等重要資訊。請視需要安裝。   Hanya piranti lunak dengan kotak centang yang dipilih yang akan diinstal. Epson Online Guides mencakup informasi penting seperti pemecahan masalah dan indikasi kesalahan. Instal jika perlu.   ชอฟต์แวร์ที่ถูกเลือกเท่านั้นที่จะถูกติดตั้ง คู่มือออนไลน์ Epson บรรจุข้อมูลที่สำคัญเช่น การแก้บัญหา และการแสดงเหตุขัดข้อง ทำการติดตั้งคู่มือหากจำเป็น | <image/> <image/>                                                      |
| <b>5</b> TY235/OFFICE 535                                                                                                    |                                                                                                    |                                                                        |
| Contract of the set of the set of the s |                                                                                                    |                                                                        |

0

To connect via Wi-Fi, make sure that Wi-Fi is enabled on your computer. Follow the on-screen instructions. If the network connection failed, refer to the online Network Guide.

若要透過 Wi-Fi 連線,請確定電腦有啓用 Wi-Fi。請依照螢幕上的指示操作。若網路連線失敗, 請參考線上網路使用說明。

Untuk menghubungkan lewat Wi-Fi, pastikan bahwa Wi-Fi dikomputer Anda diaktifkan. Ikuti petunjuk pada layar. Jika koneksi jaringan gagal, merujuklah pada Panduan Jaringan online.

เมื่อเชื่อมต่อผ่าน Wi-Fi ตรวจให้แน่ใจว่าคอมพิวเตอร์ของท่านเปิดใช้ Wi-Fi ปฏิบัติตาม คำแนะนำบนหน้าจอ หากเชื่อมต่อเครือข่ายไม่สำเร็จ โปรดดู คำแนะนำการตั้งค่าเครือข่าย ออนไลน์

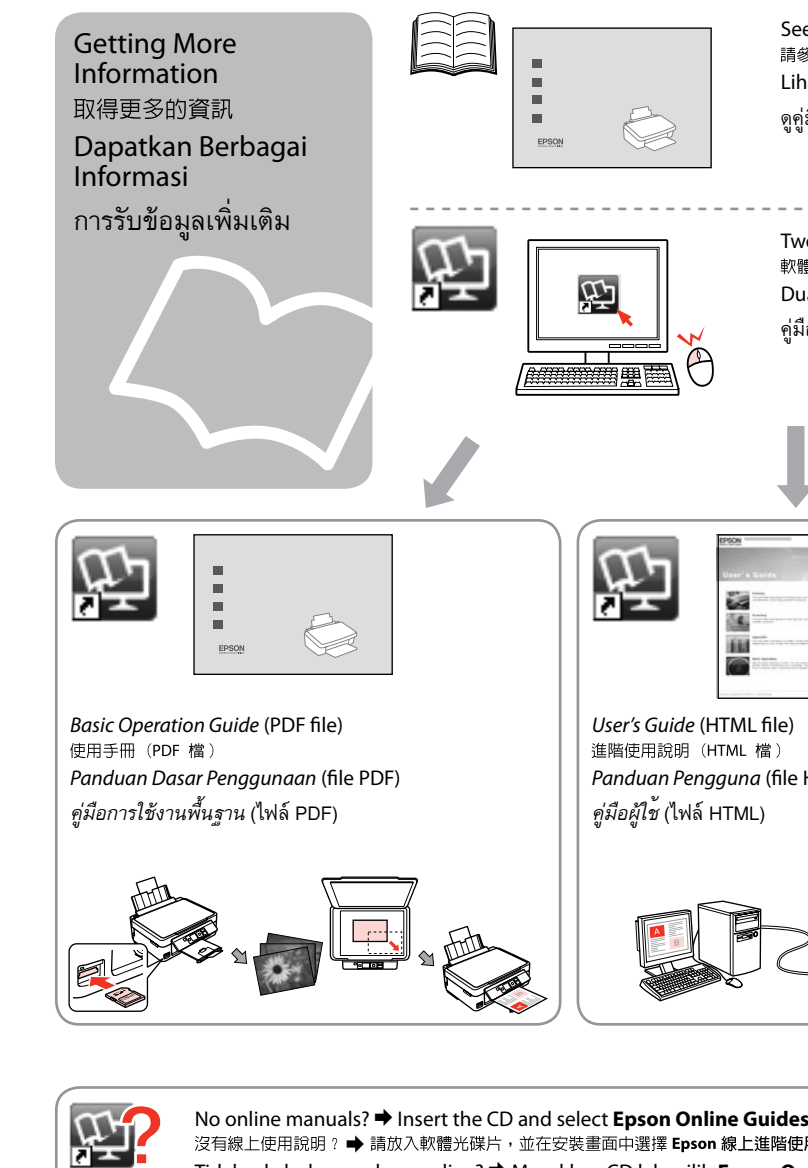

沒有線上使用說明 ? ➡ 請放入軟體光碟片,並在安裝畫面中選擇 Epson 線上進階使 Tidak ada buku panduan online? → Masukkan CD lalu pilih Epson Onl ไม่มีคู่มือออนไลน์? ➡ ใส่แผ่นซีดี และเลือก **คู่มือออนไลน์ Epson** ในหน้าจอการติดตั้ง

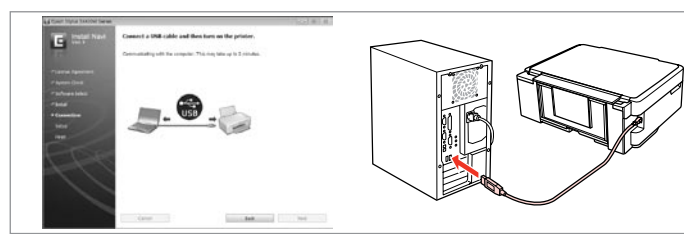

Connect USB cable and follow the on-screen instructions. 連接 USB 線,並依照螢幕上的指示操作。 Hubungkan kabel USB dan ikuti petunjuk pada layar.

ต่อสายเคเบิล USB และปฏิบัติตามคำแนะนำบนหน้าจอ

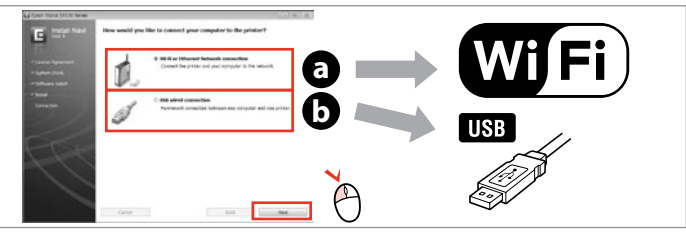

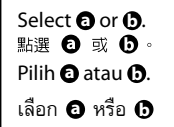

| nk cartridge precaution: The<br>perint head. These cartrid<br>k cartridges.<br>w卡匣注意事項: 内附的墨水卡<br>(卡匣可列印張數是符合型錄或管<br>indakan pencegahan untu<br>ipasang pada printer Anda<br>ead. Cartridge ini mungkin<br>nta berikutnya.<br>อควรระวังในการติดตั้งตลับหมึ<br>างส่วนจะถูกใช้ในการเคลือบหั<br>อยกว่าตลับหมึกอันต่อไปเล็กน์ | e initial ink cartridges will be pai<br>dges may print fewer pages com<br>理,其中有部分墨水會用在裝機設定上<br>網所揭露之數據。<br>k kartrid tinta: Cartridge tinta ya<br>a sebagian akan digunakan untu<br>n mencetak lebih sedikit halama<br>in: ตลับหมึกที่ติดตั้งลงในเครื่องพิมพ์<br>วิพิมพ์ ทำให้ตลับหมึกดังกล่าวอาจพิม<br>เอย | tly used to charge<br>pared to subsequent<br>• Epson 市售的原廠墨<br>ng pertama<br>k mengisi Print<br>n daripada cartridge<br>เป็นครั้งแรก หมึก<br>มฟ์ได้จำนวนหน้า |
|----------------------------------------------------------------------------------------------------|----------------------------------------------------------------------------------------------------|----------------------------------------------------------------------------------------------------|
|                                                                                                    |                                                                                                    |                                                                                                    |
| e the booklet for the most<br>參考使用說明的基本資訊。<br>nat buklet untuk informasi<br>เมื่อเล่มเล็กเกี่ยวกับข้อมูลพื้นรู<br>vo or three online manuals<br>應光碟片含有 2 到 3 本線上使                                                                                                    | : basic information.<br>paling mendasar.<br>กานส่วนใหญ่<br>; are installed from the CD.<br>開說明 o                                                                                                    |                                                                                                    |
| ของสัง เรื่อ อังสัง ครือสามฉบับ                                                                                                    | จะถูกติดตั้งจากแผ่นซีดี                                                                                                    |                                                                                                    |
|                                                                                                    |                                                                                                    |                                                                                                    |
|                                                                                                    | Network Guide (HTML file)                                                                                                    | TX430W<br>OFFICE 570W                                                                                                    |
| HTML)                                                                                                    | 網路使用說朗(HTML 檔)<br>Panduan Jaringan (file HTML)<br>คำแนะนำการตั้งค่าเครือข่าย (ไฟล์                                                                                                    | HTML)                                                                                                    |
|                                                                                                    |                                                                                                    |                                                                                                    |
| <b>s</b> in the installer screen.<br>用說明。                                                                                                    | enginstal                                                                                                    |                                                                                                    |

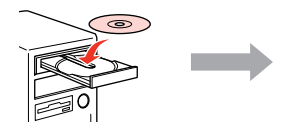

| er hiyus 32120 bersei                  |                                                                                                    | (col # 100) |
|----------------------------------------|----------------------------------------------------------------------------------------------------|-------------|
| Tinter Ned                             | Install the following software.                                                                                                    |             |
|                                        |                                                                                                    | thereine me |
| en land<br>an bas<br>Maritan<br>a<br>a | When   State   Annual State     Withing and state state   State   State     Withing and Massach   State   State     Withing and State   State   State     Withing and State   State   State     Withing and State   State   State     Withing and State   State   State     Withing and State   State   State |             |
|                                        | Aufware ber ben au dech a bei ist ook aantoolo                                                                                                    | e HOAD      |
|                                        |                                                                                                    |             |